SG Digital Starter Kit on NLB Mobile

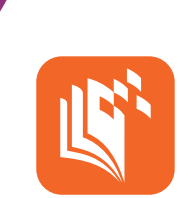

## **DID YOU KNOW?**

The NLB Mobile app is your personal digital library. Access eBooks, eMagazines, eNewspapers and eLearning with ease. You can also check your account or borrow physical items just by scanning their barcodes with your mobile device!

## STEP 1 Install the NLB Mobile app on your mobile phone

Go to the Apple App Store or Google Play Store to download the NLB Mobile app and launch the application.

- 1. For iOS users, tap on 'Get' to download the app.
- 2. For Android users, tap on 'Install' to download the app.

## STEP 2 Sign in using myLibrary ID\*

\*myLibraryID is an NLB username that allows you to access all digital library services. It is **NOT** your NRIC. Questions about myLibrary ID? Go to this website: <u>go.gov.sg/mylibrary</u>.

| ·                                    |
|--------------------------------------|
| LS NLB                               |
| Welcome                              |
|                                      |
|                                      |
| myLibrary ID                         |
| Password                             |
| Forgot your myUbrary(D or password?  |
| Login                                |
| Don't have an account? Register here |
|                                      |
|                                      |

- Enter your myLibrary ID (without any spacing) and password. If you do not have a myLibrary ID or are not sure if you have one, tap on "Register Here".

**4.** Use your NRIC number

ID and password.

or Singpass to recover

or create your myLibrary

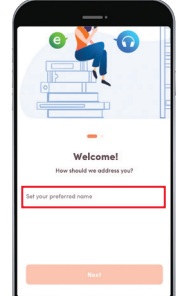

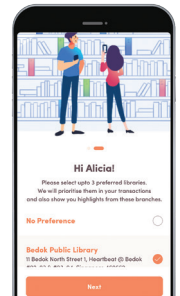

5. The first time you start the app, you need to type in a name for yourself. You can use your real name or a nickname.

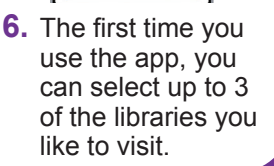

## STEP 3 Browse and borrow eBooks, and read free local eNewspapers!

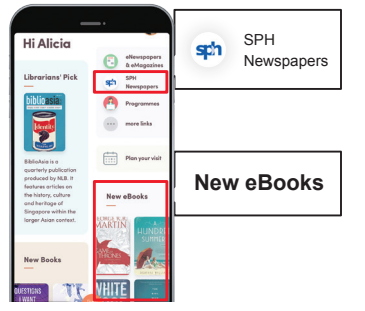

 To browse eBooks, you can view the 'eBooks' section. To read eNewspapers, tap on the 'SPH Newspapers' icon.

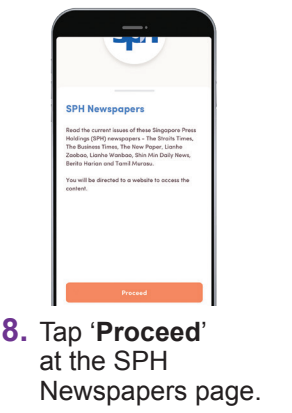

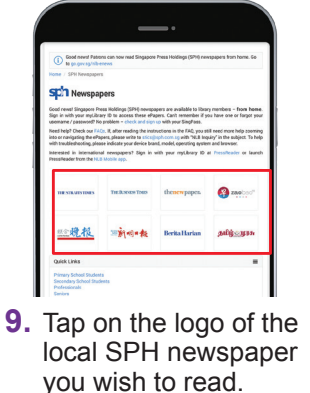

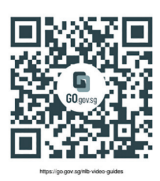

10. Scan this QR code or go to <u>go.gov.sg/</u> <u>nlb-video-guides</u> for step-by-step videos on how to use the NLB Mobile app!

Cyber security tips (Credit: Content provided by National Library Board)

- **Download** apps only from official sources.
- Remember to update your software regularly to protect your devices against malware.

\_\_\_\_\_

Do not share sensitive files.

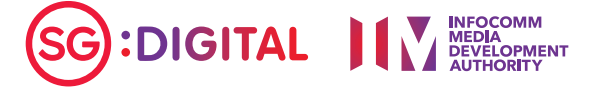